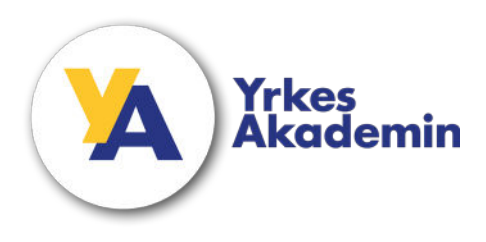

## Hur man lägger till ett extra e-postkonto (yaelev) till privat Outlook – (detta gäller för Android)

Outlook (och de flesta andra e-post klienter) kan hantera flera epost konton. Om du har behov av att hantera e-posten för två (eller fler) e-post konton kan du lägga till fler konton i din Outlook klient.

För att lägga till ett extra e-post konto i Outlook följer du nedanstående steg:

1. Klicka på din bild (eller initialer) bredvid Inkorgen

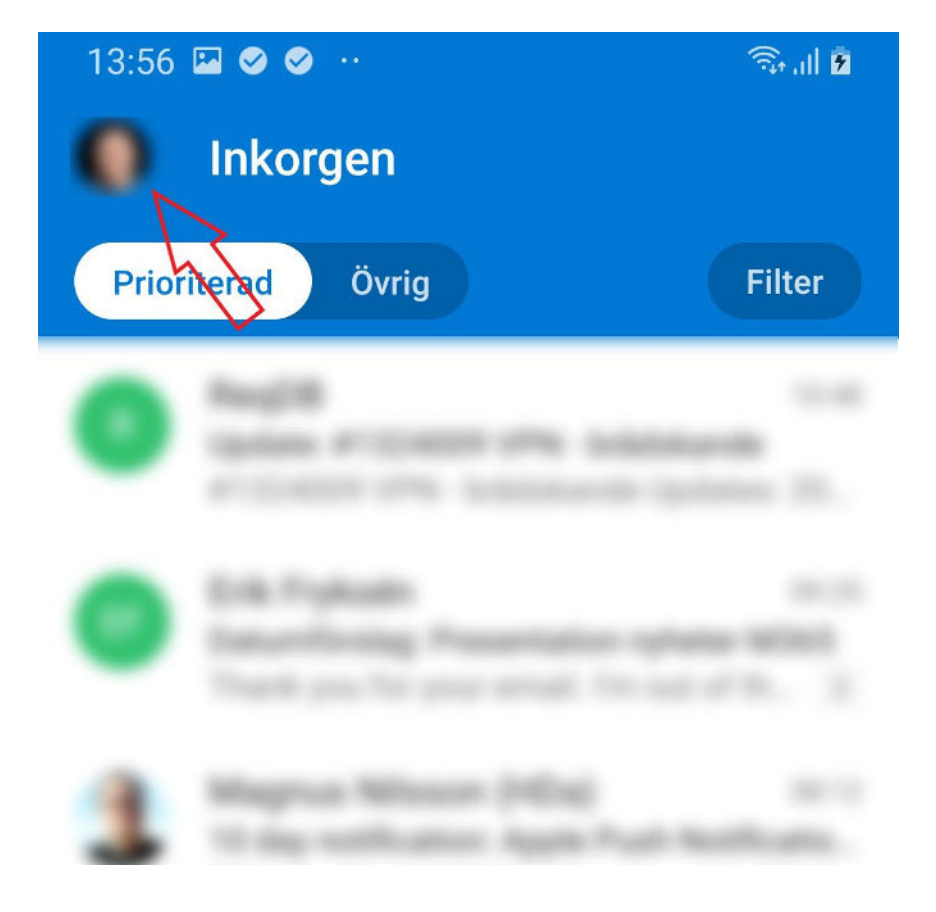

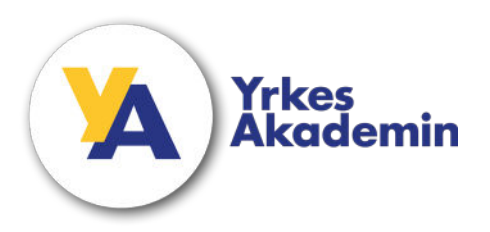

## 2. Klicka på plus-tecknet/Lägg till

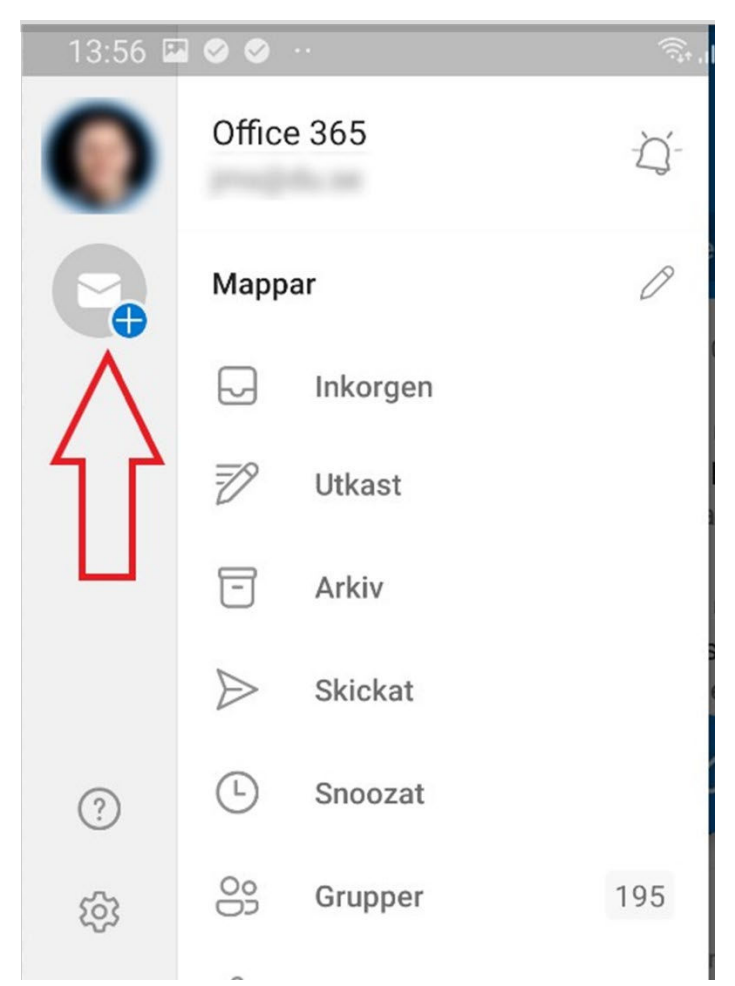

## 3. Välj "Lägg till ett konto"

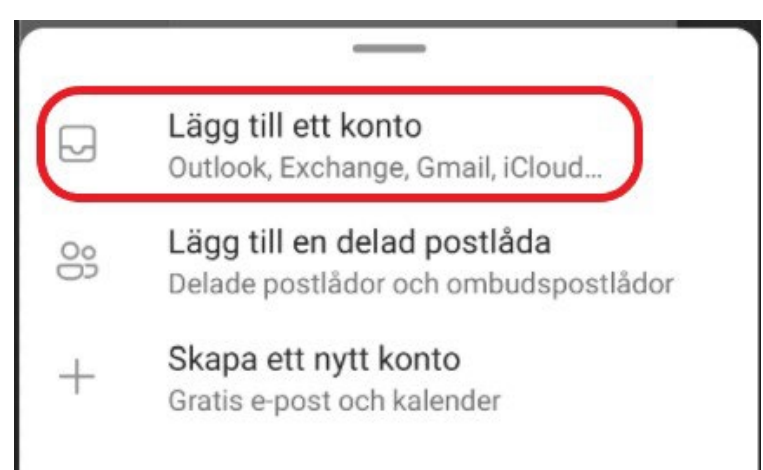

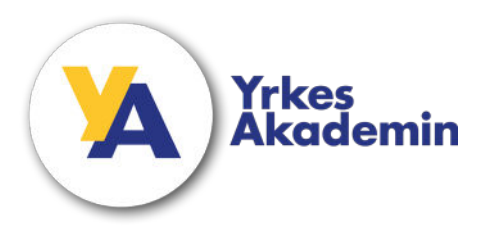

4. Ange din e-postadress (@yaelev.se) och tryck på FORTSÄTT

| Ange din e-postadress                                 |  |  |
|-------------------------------------------------------|--|--|
| xxxx@yaelev.se                                        |  |  |
| G LÄGG TILL ETT GOOGLE-KONTO<br>SEKRETESS OCH VILLKOR |  |  |
| FORTSÄTT                                              |  |  |

5. Ange ditt lösenord och klicka på "Logga in"

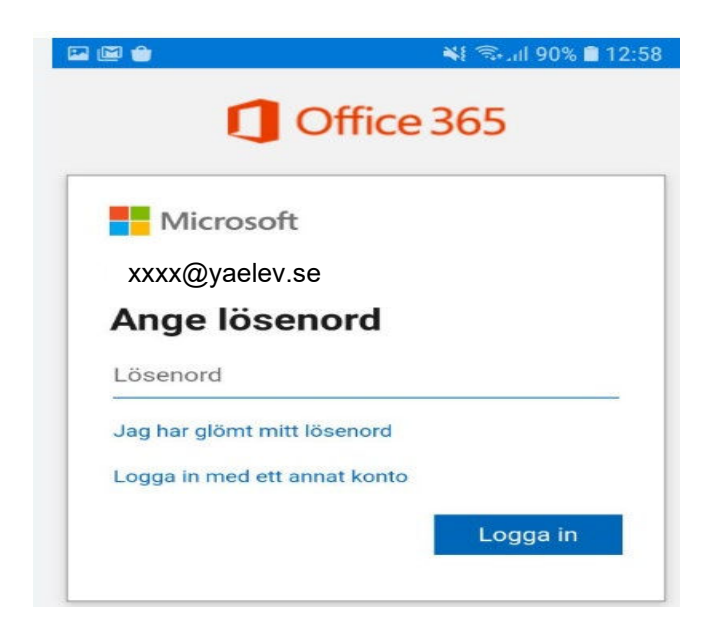

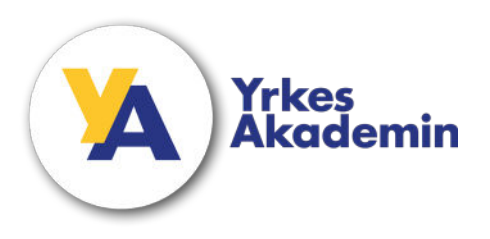

6. Nu har kontot lagts till. Du växlar enkelt mellan kontona genom att klicka på Profilbilden/Initialerna

| 13:57 🗳    | . ⊗ ⊗                        | ्रिस् . <b>स</b> 🖻      |
|------------|------------------------------|-------------------------|
|            | Office 365<br>xxxx@yaelev.se | Q                       |
| J X<br>P Z | Mappar<br>Inkorgen           | 0:48                    |
|            |                              | 9:25<br>55<br>3<br>8:12 |
|            |                              | io<br>ck                |

## Behöver du hjälp?

- Titta in på sidan Mina studier, https://ya.se/minastudier/
- Kontakta oss via e-post, yalar@ya.se
- Besök oss i supportrummet i Zoom, https://utbildningsrum.ya.se/